## **ACP OnAIR Remote Delegate guide**

Step 1: Login in using your unique delegate link provided via email

Step 2: Connect using Google Chrome or Microsoft Edge – these are the supported browsers for this platform.

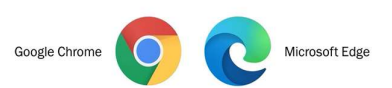

Step 3: After logging in you will be connected to the event landing page

| Landing Page Navigation                                               |                                                                                                    |    |
|-----------------------------------------------------------------------|----------------------------------------------------------------------------------------------------|----|
| ACP2022 VIRTUAL PORTAL                                                |                                                                                                    | OL |
| MAY 4 MAY 20 MAY 21 MAY 22 MAY 23                                     | No further events today                                                                                                    |    |
| Phlebology Training Course I ☆<br>8:30am - 10:30am                    | Filter & Advanced ©                                                                                                    |    |
| 11:00am<br>Phlebology Training Course II ☆<br>11:00am - 1:00pm        | i,T,i Meeting Hub View                                                                                                    |    |
| 1:00pm<br>Phlebology Training Course III (Ultrasound) ☆ Session Admin | Background: Lymphedema<br>Imposes a significant economic<br>and social burden in modern<br>Posters, Abstracts and Exhibition Handouts<br>Abstracts chorse diagnosis, and |    |
|                                                                       | Session Information X AV Test Session Speakers Test Presentation for AV Test David Connor Australisation College of Philebology                                          | 0  |

- 1. **Calendar:** This is your calendar for scheduled events: From here you can select the day you wish to view and see what sessions are available
- 2. **Timeline:** this is list of available sessions on your selected day: You will be able to select any session to preview before it begins. You will not be able to hear or see anything until the session start time.

## Session features and use

22nd Annual Scientific Meeting of th Australasian College of Phlebology

The

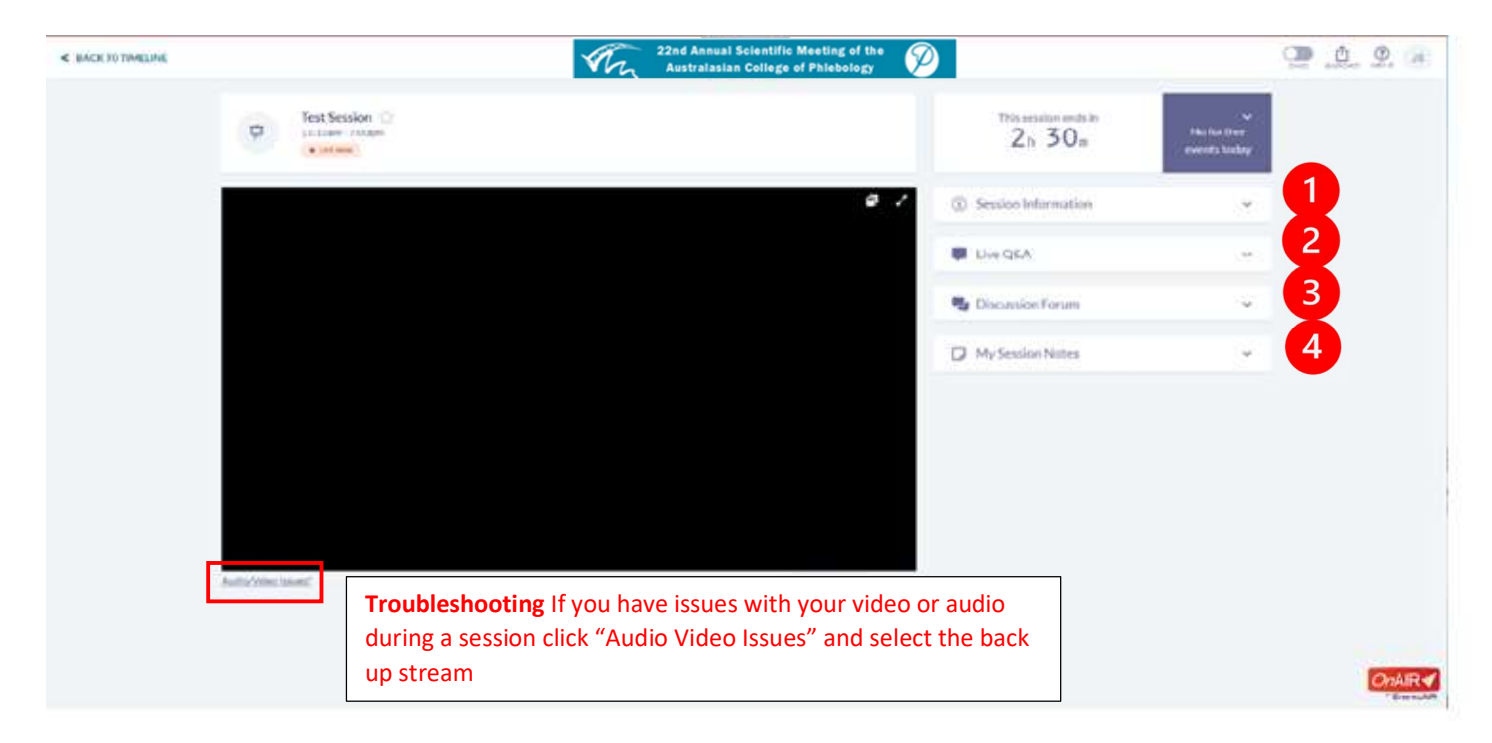

- 1. Session information This option displays the session details, including all O Session Information presenters Opening Plenaries Speakers
- 2. **Live Q&A** this is where you can ask questions for the presenters during the Q/A segment for each session
  - 3. **Discussion forum** This is the event chat area for presenters and delegates for general communication via text during a session

| (                     | Simon Thibault<br>Medical Director<br>Central Vein and Cosmeti | c Medical Centre |
|-----------------------|----------------------------------------------------------------|------------------|
|                       | David Connor<br>Australiasian College of Ph                    | ilebology        |
| Live Q&A              |                                                                | ^                |
| TOP RECENT MY QUESTIO | NS ANSWERED                                                    |                  |
| Type a question       |                                                                |                  |
|                       | Send                                                           |                  |
|                       |                                                                |                  |
| Discussion Forum      |                                                                | ^                |
| Type a message        |                                                                |                  |

Introduction and Welcome to ACP2022

×

4. Session Notes - Here you can take personal notes during the live session.

## Raising hand to ask a question on stage

22nd Annual Scientific Meeting of the Australiasian College of Philebology Tage press the raise hand button on the bottom right

of the video

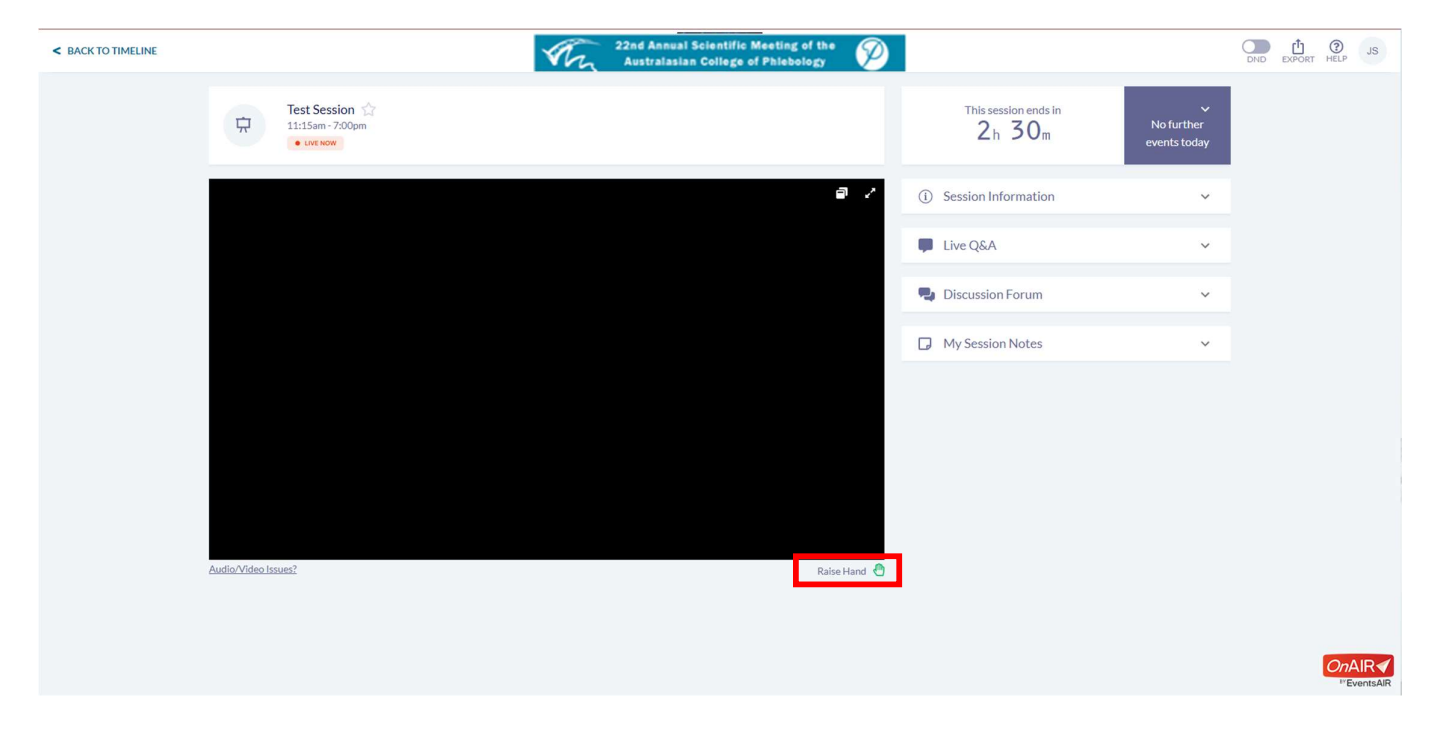

When raised a moderator will promote you to the green room to be prepped to ask your question live.

Press "Join" when ready to be promoted.

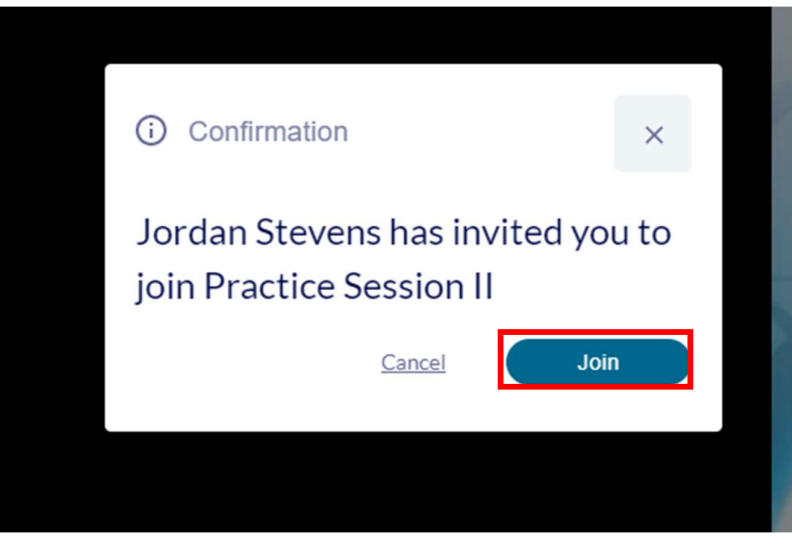

Once Joined please select your **Camera** and **Audio** (Mic/Speaker) device and click okay.

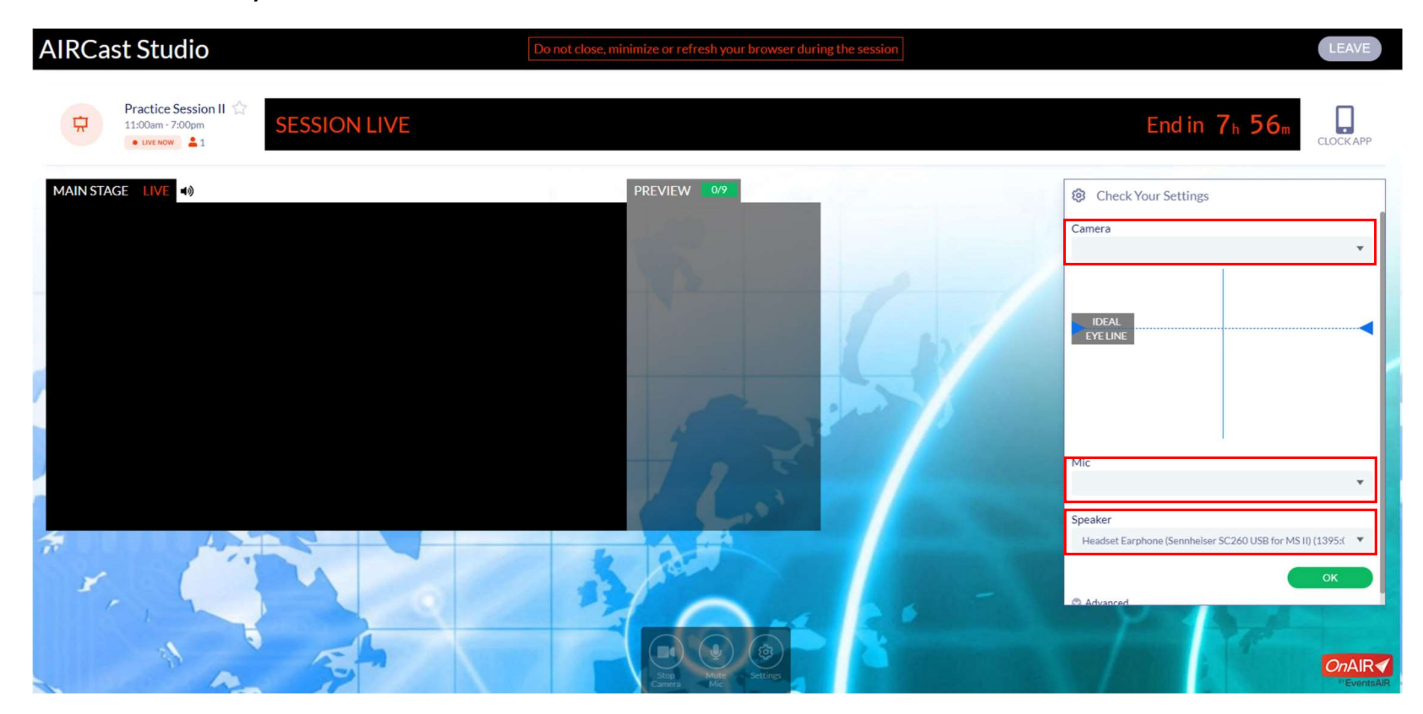

You will join the "Green Room" and be prepped to go live on air to ask your question to the panellists.

## Requesting Live support on the platform

To request Live support on the platform, return to the timeline and click the live support icon in the top right-hand corner of the platform.

You will be able to ask for help directly using the remote support chat.

| cientific Meeting of the Philopology   | LIVE SUPPORT DND EXPORT HELP JS |
|----------------------------------------|---------------------------------|
| Live Support<br>Ask your question here | × No further events today       |
|                                        | Get Live Support                |
| Preview                                | <b>نباً</b> Meeting Hub View    |